## How to Login to Google Classroom

1) Go to <u>www.google.com</u> click on the sign in button on the top right-hand corner.

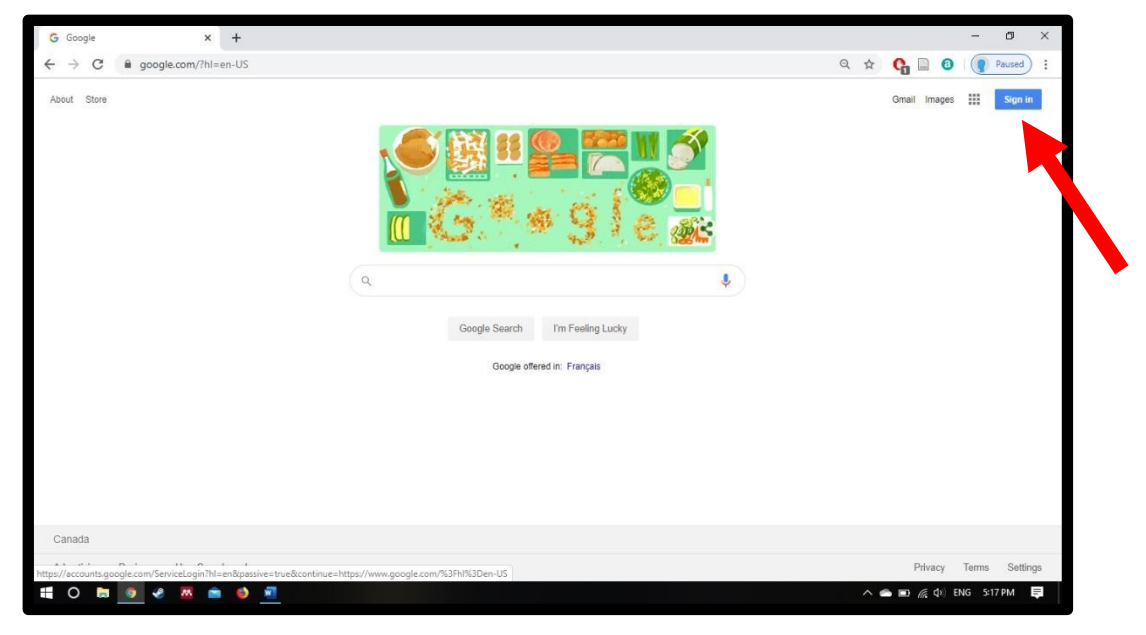

2) Sign in with your wsd1 email address and password.

| G Sign in - Google Accounts X +                                                                                                    |      |   |     | -      | ٥      | × |
|----------------------------------------------------------------------------------------------------|------|---|-----|--------|--------|---|
| ← → C 🔒 accounts.google.com/ServiceLogin/identifier?hl=en&passive=true&continue=https%3A%2F%2Fwww.google.com%2F%3Fhi%3Den-US&flowNam                                                          | 0+ ¢ | 0 |     | 9      | Paused | : |
| Coogle   Sign in   Use your Google Account   Email or phone   sbrolly@wsd1.org   Forgot email?   Not your computer? Use Guest mode to sign in privately.   Learn more    Create account  Next |      |   |     |        |        |   |
|                                                                                                    |      | - | 6.0 | ENG 5: | 20 PM  | ŧ |

3) The screen will switch to the Winnipeg School Division login page. Please login again if necessary.

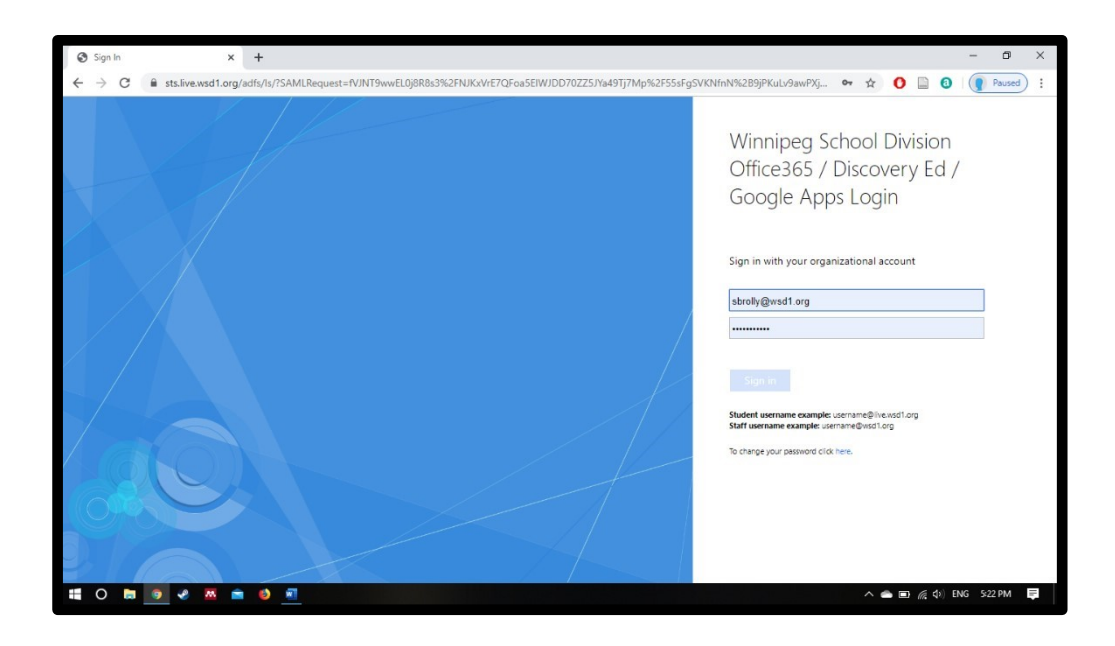

4) In the top right-hand corner, you should see a coloured circle with your first initial in it if you have signed in properly. Next to that is a 3-by-3 grid of dots. Click to reveal your google apps. Click on Classroom.

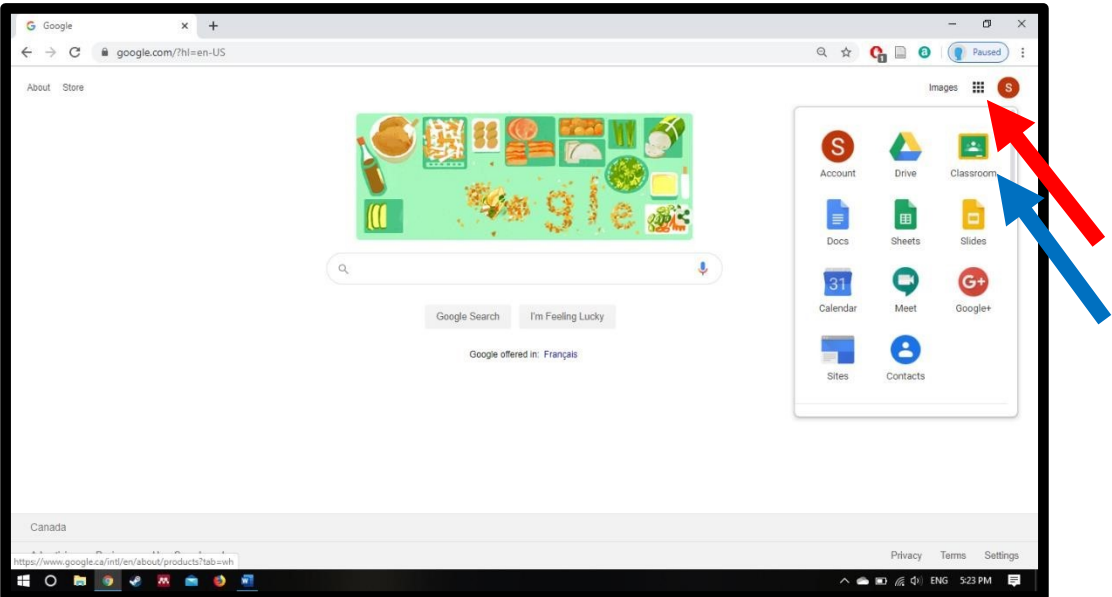

5) Click the "+" button on the top right-hand corner of the screen. "Join Class" should appear.

| 🖪 Classes 🛛 🗙             | +                                 |            | – ø ×  |
|---------------------------|-----------------------------------|------------|--------|
| ← → ♂ ŵ                   | 🕂 🔒 https://dassroom.google.com/h | 🖾 🗘 Search |        |
|                           | om                                |            | ي+ Ⅲ ◘ |
| Room 6<br>Samantha Brolly |                                   |            | sondas |
|                           |                                   |            |        |
|                           |                                   |            |        |
| 0                         |                                   |            |        |

6) Type in the class code for the class you want to join and click join!

| 🖪 Classes 🛛 🗙             | +                                 |                                                                                                    |          |   |      | - 0 | ×   |
|---------------------------|-----------------------------------|----------------------------------------------------------------------------------------------------|----------|---|------|-----|-----|
| ← → ♂ ☆                   | 🛈 🔒 https://dassroom.google.com/h | ⊍ ☆                                                                                                    | Q Search | - | lii\ | 1   | : ≡ |
|                           | n                                 |                                                                                                    |          |   | +    |     | D   |
| Room 6<br>samantha Brolly |                                   | Join class<br>Ask your teacher for the class code, then<br>enter it here.<br>Class code<br>fqunjnt<br>Cancel Join |          |   |      |     |     |
|                           |                                   |                                                                                                    |          |   |      |     |     |

7) You're in! Read posts and comments in the stream and complete assignments in the classwork section.

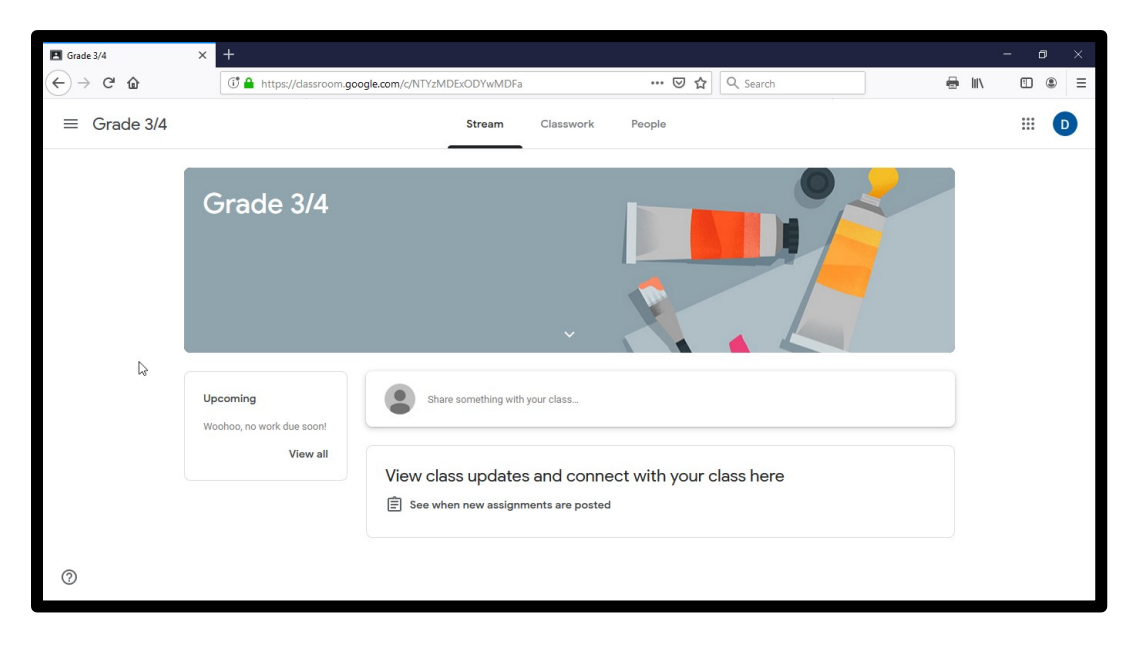